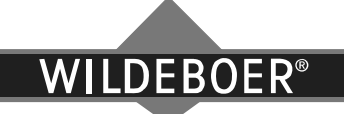

# **Betriebsanleitung**

## Elektronische Volumenstromregler VRE1 und VKE1

Elektronische Volumenstromregler VRE1 und VKE1 sind mit motorischen Stellantrieben ausgestattet. Den motorischen Stellantrieb gibt es in den Ausführungen M1 und M2.

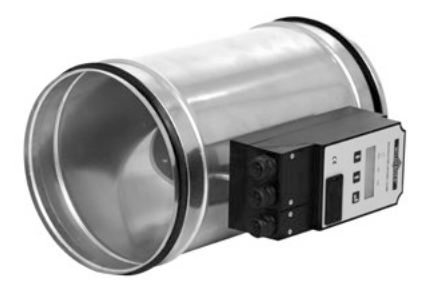

Abb. 1. Elektronischer Volumenstromregler VRE1 mit Stellantrieb M1

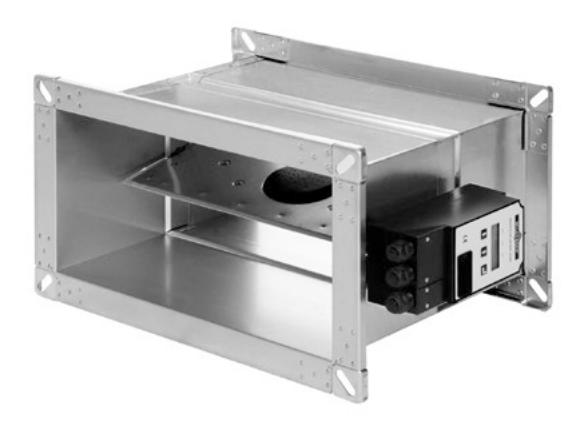

Abb. 2. Elektronischer Volumenstromregler VKE1 mit Stellantrieb M1

#### Einbau

Zum fachgerechten Einbau der Volumenstromregler sind die Vorgaben des Herstellers zu beachten! Diese Betriebsanleitung setzt den fachgerechten Einbau und Anschluss des Volumenstromreglers voraus! Der motorische Stellantrieb M1/M2 befindet sich an den elektronischen Volumenstromreglern VRE1 und VKE1.

#### Funktion

VRE1 und VKE1 Volumenstromregler sind elektronische Regler für konstante und variable Volumenströme in raumlufttechnischen Anlagen.

Möglich sind die Betriebsmodi "Konstant", "4-Punkt 24 V AC/DC", "Variabel 0 – 10 V DC", "Variabel 2 – 10 V DC", "Variabel 2 – 8 V DC" und die Zwangssteuerungen "Klappenblatt vollständig offen" und "Klappenblatt vollständig geschlossen". Des Weiteren sind ein Parallelbetrieb und Folgeschaltungen möglich. Die Volumenstromregler verfügen über die Ausgabe eines Effizienzsignals zur energetischen Optimierung der Ventilatorenleistung.

#### Inbetriebnahme

Nach dem Einbau in die Lüftungsleitung erkennt der elektronische Volumenstromregler seine Einbaulage automatisch und ist daraufhin betriebsbereit.

Bei nachträglicher Veränderung des Einbaus erfolgt eine Erkennung der Einbaulage durch einmaliges Aus- und Einschalten der Versorgungsspannung.

#### Funktion prüfen

Die Volumenstromregler sind wartungsfrei. Im Menü Mode  $\rightarrow$  Test ist es möglich durch manuelles Verstellen den Freilauf des Klappenblatts zu prüfen.

#### Betrieb + Instandhaltung

Der Volumenstromregler wird mit kundenspezifischer Voreinstellung oder mit werkseitiger Standardeinstellung geliefert, er ist nach dem Einbau ohne weitere Einstellungen betriebsbereit. Nachträgliche Änderungen der Einstellungen, sowie ein Zurücksetzen in den Auslieferungszustand sind möglich. Bei dem Stellantrieb M1 erfolgt dies mit den Einstelltasten und der Klartextanzeige im beleuchtetem Display. Für beide Ausführungen M1/M2 können Änderungen auch am PC mit der VRE1/VKE1 Software (siehe Seite 11) über die RS232-Schnittstelle erfolgen.

Elektronische Volumenstromregler sind für Klima- und Lüftungsanlagen konzipiert (eine entsprechende Luftreinheit ist notwendige Betriebsvoraussetzung).

#### Elektrische Bauteile

Motorische Stellantriebe M1 und M2 sind elektrisch angeschlossen.

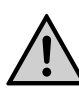

Dafür notwendige Sicherheitsmaßnahmen sind zu beachten! Arbeiten an elektrischen Geräten haben durch Fachkräfte zu erfolgen!

Weitere Angaben sind dem Anwenderhandbuch zu entnehmen.

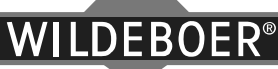

1

3

4 10

11

#### Inhalt

Beschreibung Betriebsmodus Bedienung am motorischen Stellantrieb M1 Hygienehinweise zur Desinfektion VRE1/VKE1 Software

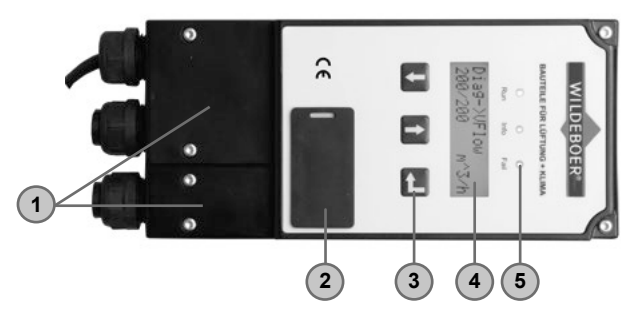

Abb. 3. Motorischer Stellantrieb M1

- 1. Anschlussstecker mit integrierter Zugentlastung
- 2. RS232-Schnittstelle für PC
- 3. Tasten zur Einstellung

| Ansteuerung         | DigIn1<br>Klemme 6 | DigIn2<br>Klemme 7 | DigIn3<br>Klemme 8 |
|---------------------|--------------------|--------------------|--------------------|
| OVF                 | LOW                | LOW                | LOW                |
| OVF <sub>mid1</sub> |                    | LOW                | HIGH               |
| OVF <sub>mid2</sub> |                    | HIGH               | LOW                |
| OVF <sub>max</sub>  |                    | HIGH               | HIGH               |
| open                | шсц                | LOW                | ohne Ein-          |
| close               | пібп               | HIGH               | fluss              |

#### 4-Punkt Regelung:

Die voreingestellten Soll-Volumenströme werden über kombinierte Schaltsignale HIGH (24 V) und LOW (0 V) an den Klemmen 7 und 8 geschaltet. An Klemme 6 muss das Signal LOW (0 V) anliegen.

#### Zwangssteuerung:

An Klemme 6 muss das Signal HIGH (24 V) anliegen. Liegt an Klemme 7 das Signal HIGH (24 V) an, schließt das Klappenblatt; liegt LOW (0 V) an, öffnet es vollständig.

#### Klemmenbelegung des Anschlusssteckers

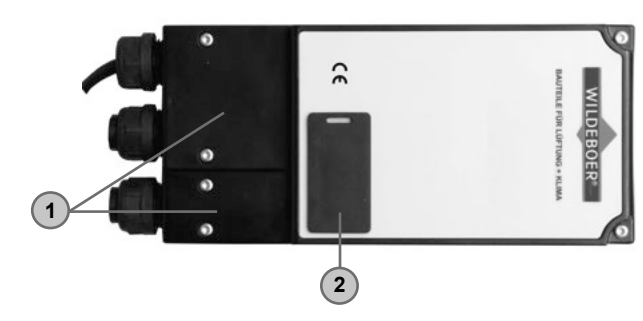

Abb. 4. Motorischer Stellantrieb M2

- 4. Beleuchtetes Display mit Klartextanzeige
- 5. LED Statusanzeigen

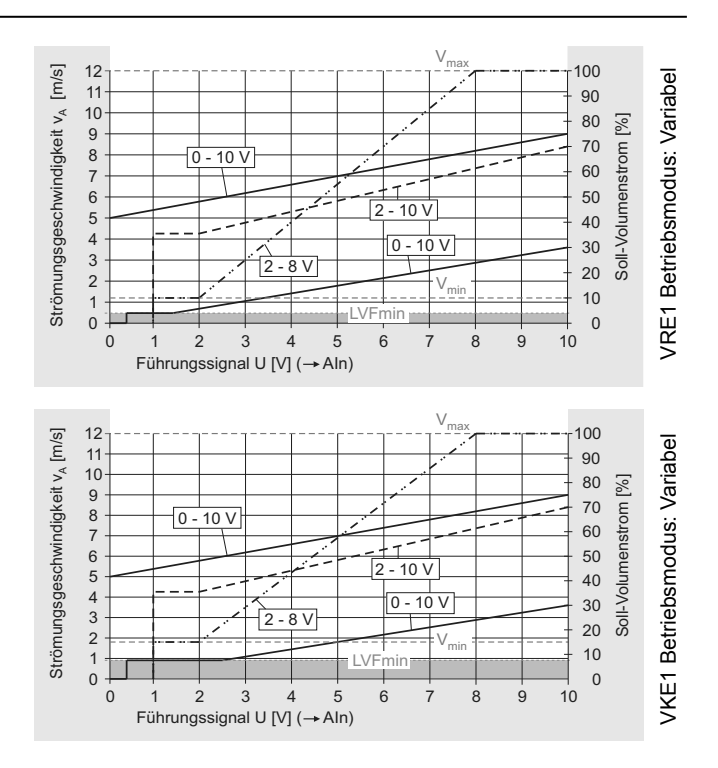

DigIn3 Schalt-Eingang 3, AC/DC 8  $\rightarrow$ 4-Punkt Volumenstromregelung  $\odot$ DigIn2 Schalt-Eingang 2, AC/DC 7  $\rightarrow$ 0 Dialn3 Zwangssteuerung (open/close) Dialn2 Ð 6 DigIn1 Schalt-Eingang 1, AC/DC  $\rightarrow$ DigIn1 5 Aln Analog Eingang 1, DC variable Sollwert-Vorgabe  $\rightarrow$ Aln Ð AOut2 P 4 Analog Ausgang 2, DC Effizienzsignal AOut2  $\rightarrow$ AOut1  $\bigcirc$ 3 AOut1 Analog Ausgang 1, DC Ist-Volumenstrom GND  $\bigcirc$ 24 V 2 GND 6 Versorgungsspannung 24 V AC/DC 1 24 V

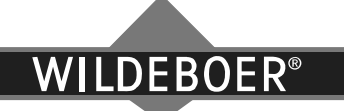

#### Betriebsmodus

Konstant: Die Volumenstromregelung erfolgt auf einen einstellbaren Sollwert OVFconst.

Im Menü Mode ist die Betriebsart const auf on zu stellen (Seite 5).

Im Menü **Settings** ist die Automatisierungsschnittstelle **AIF** auf **Std-IO** zu stellen und der Soll-Volumenstrom **OVFconst** auf einen Wert im Bereich  $V_{min}$  bis  $V_{max}$  (Seite 6).

Variabel: Die Volumenstromregelung erfolgt innerhalb eines Volumenstrombereichs, der von OVFmin und OVFmax begrenzt wird. Der Soll-Volumenstrom stellt sich, proportional dem analogen Führungssignal, dazwischen ein. Als Führungssignal U ist eine Spannung 0 – 10 V auf dem Eingang Klemme 5 Aln erforderlich. Im Menü Mode ist die Betriebsart variable auf on zu stellen (Seite 5).

Im Menü **Settings** ist die Automatisierungsschnittstelle **AIF** auf **Std-IO** zu stellen und der Soll-Volumenstrombereich mit der Eingabe von **OVFmin** und **OVFmax** einzugrenzen (Seite 6).

- Dazu ist **OVFmin < OVFmax** erforderlich.
- Es sollte OVFmin ≥ V<sub>min</sub> eingestellt werden. Der Regler arbeitet dann mit der angegebenen Genauigkeit.
- Zudem können Anwendungen einen OVFmin < V<sub>min</sub> erfordern. Dazu kann OVFmin stufenlos bis auf LVFmin = 0,4 x V<sub>min</sub> (für VRE1) / LVFmin = 0,5 x V<sub>min</sub> (für VKE1) herabgesetzt oder OVFmin = 0 m<sup>3</sup>/h gesetzt werden. Bei Verwendung dieser Einstellungen sind größere Regelabweichungen möglich.
- OVFmax ist stufenlos auf 30 % 100 % V<sub>max</sub> einstellbar.

Im Menü Settings ist der Betriebsmodus Input Mode einzustellen.

Proportional einem Führungssignal U (0 – 10 V; 2 – 10 V; 2 – 8 V) stellt sich der Soll-Volumenstrom zwischen **OVFmin** und **OVFmax** ein.

- <u>Betriebsmodus 0 10 V</u>
  - Wird OVFmin = 0 m<sup>3</sup>/h eingestellt, schließt das Klappenblatt vollständig beim Führungssignal U = 0 bis 0,4 V. Ist es größer, erfolgt eine Volumenstromregelung auf den minimal einstellbaren Volumenstrom LVFmin.
  - Ist OVFmin > 0 m<sup>3</sup>/h eingstellt, beginnt ohne Schließen bei diesem Wert die Regelfunktion ab U = 0 V.
- <u>Betriebsmodus 2 10 V</u>
  - Bei einem Führungssignal U = 0 bis 1 V schließt das Klappenblatt. Ist U = 1 bis 2 V erfolgt eine Regelung auf OVFmin.
  - Ist OVFmin = 0 m<sup>3</sup>/h eingestellt und das Führungssignal U > 1 V erfolgt eine Volumenstromregelung auf LVFmin; es sei denn U gibt einen größeren Volumenstrom vor.
- Betriebsmodus 2 8 V
  - Bei einem Führungssignal U = 0 bis 2 V arbeitet der Regler identisch dem Betriebsmodus 2 10 V; ebenso bei der Einstellung **OVFmin** = 0 m<sup>3</sup>/h.
  - Bei einem F
    ührungssignal U = 8 bis 9 V erfolgt Regelung auf OVFmax. Bei U = 9 bis 10 V öffnet das Klappenblatt vollst
    ändig.

**4-Punkt:** Die Volumenstromregelung erfolgt auf bis zu vier einstellbare Sollwerte.

Im Menü Mode ist die Betriebsart 4 Point auf on zu stellen (Seite 5).

Im Menü **Settings** ist die Automatisierungsschnittstelle **AIF** auf **Std-IO** zu stellen und es können bis zu vier Soll-Volumenströme voreingestellt werden (Seite 6).

 $V_{min} \leq OVFmin < OVFmid1 < OVFmid2 < OVFmax \leq V_{max}$ 

Zwangs- Zwangssteuerungen ermöglichen ein vollständiges Öffnen und Schließen des Klappenblatts. Sie erfolgen steuerung: über kombinierte 0 V und 24 V Schaltsignale. Alle Betriebsarten werden übersteuert und im Display wird open oder close angezeigt (Seite 7).

#### Parallelbetrieb und Folgeschaltungen:

Im Parallelbetrieb werden zwei oder mehrere Volumenstromregler mit demselben Führungssignal U angesteuert. Sie arbeiten sonst unabhängig voneinander. Änderungen an den Voreinstellungen bleiben ohne Auswirkungen auf andere, parallel angeschlossene Regler.

Bei der Folgeschaltung (Master-Slave) wird ein Volumenstromregler als Master mit dem Führungssignal U angesteuert. Der Ist-Volumenstrom des Masters wird als Führungssignal auf einen oder mehrere Regler (Slave) übertragen. Die Regler arbeiten abhängig voneinander, somit wirken sich Änderungen am Master auf den Slave aus.

Parallel- und Folgeschaltungen setzen den Einsatz der Volumenstromregler innerhalb der Anwendungsgrenzen voraus.

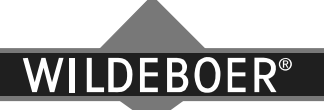

### Bedienung am motorischen Stellantrieb M1

#### Menüstruktur motorischer Stellantrieb M1

Das Menü des motorischen Stellantriebs M1 ist entsprechend nachfolgender Struktur gegliedert. **Mode** (Betriebsarten aktivieren/deaktivieren und Testbetrieb  $\Rightarrow$  siehe Seite 5)

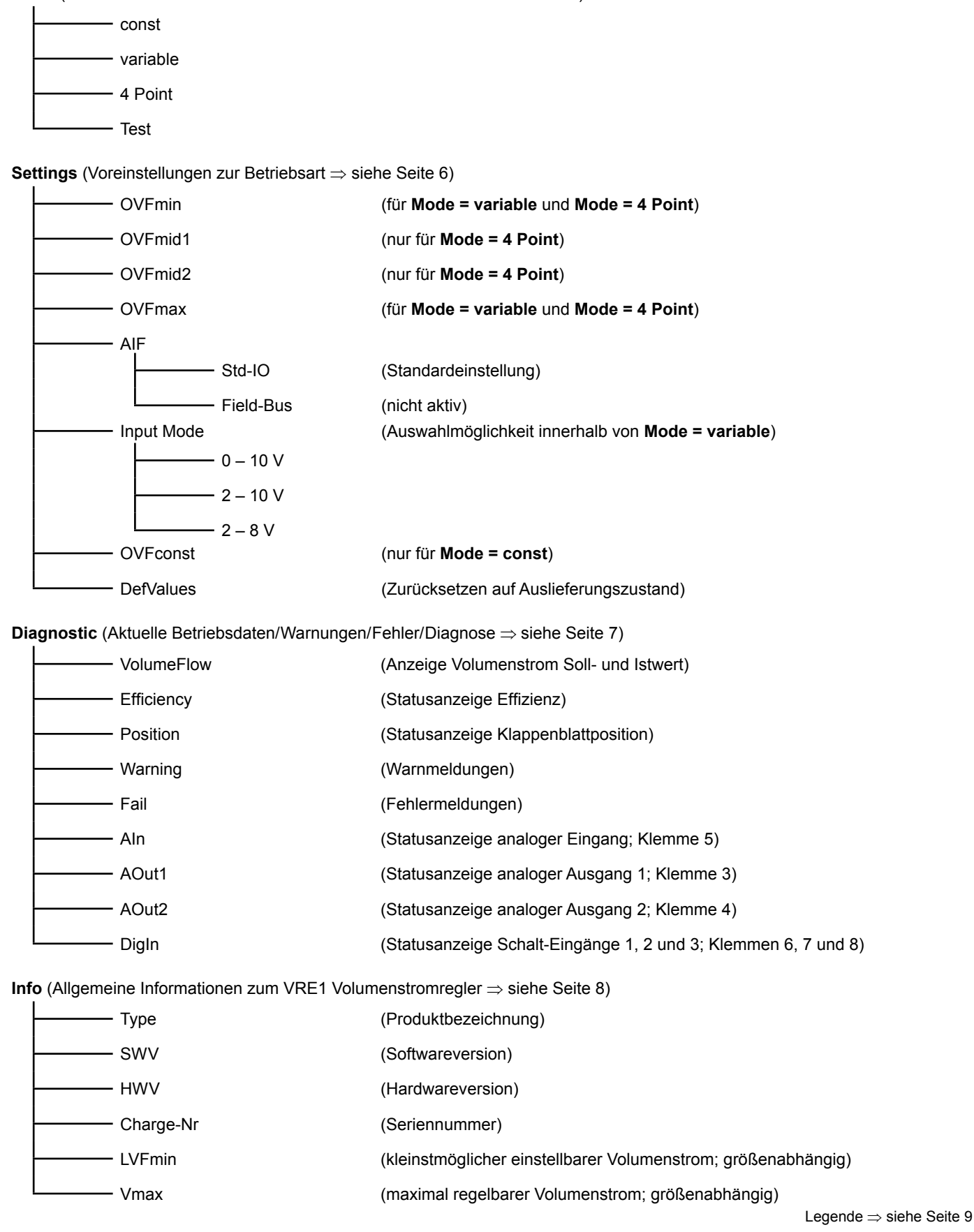

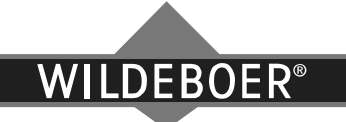

#### Menü Mode

Im Menü Mode wird die Betriebsart gewählt durch Aktivierung/Deaktivierung.

Die Tastaturbelegung im Menü Mode ist folgendermaßen deklariert:

- t hochscrollen
- runterscrollen
- Mode aktivieren (on)/Mode deaktivieren<sup>1</sup>/zurück

In der Betriebsart Test kann das Klappenblatt mittels der Bedientasten manuell verstellt werden; es gilt:

- manuelle Klappenblattbetätigung im Uhrzeigersinn
- manuelle Klappenblattbetätigung entgegen dem Uhrzeigersinn
- Test aktivieren (on)/Test deaktivieren <sup>1)</sup>

#### Menu Mode->const Mode->const Mode $\rightarrow$ const Mode 850 m^3/h 850 m^3/h on konstante Volumenstromregelung on/deaktivieren Regelung von OVFconst<sup>2)</sup> Ŧ Mode $\rightarrow$ variable Mode->variable Mode->variable 0V-10V 0v-10v on variable Volumenstromregelung on/deaktivieren Regelung zwischen OVFmin und OVFmax gemäß analo-Ŧ gem Führungssignal<sup>2)</sup> der jeweilige Betriebsmodus (0 – 10 V; 2 – 10 V; 2 – 8 V) kann im Menü Settings $\rightarrow$ Input Mode gewählt werden (siehe Seite 6). Mode $\rightarrow$ 4 Point Mode->4 Point Mode->4 Point 4-Punkt-Volumenstromregelung on/deaktivieren on . Regelung zwischen OVFmin, OVFmid1, OVFmid2 und Ŧ OVFmax gemäß Ansteuerung<sup>2)</sup> Mode $\rightarrow$ Test Mode->Test 0% on Mode->Test Testbetrieb on/deaktivieren CW CCW manuelles Verstellen des Klappenblatts mittels Einstell-Ŧ tasten Mode $\rightarrow$ . . Menu Mode->. eine Menüebene zurück Mode ţ Menu Settings

#### Menüstruktur Mode

Hinweis:

2) Siehe Seiten 2, 3 und 6.

<sup>1)</sup> Die Aktivierung einer Betriebsart im Menü Mode wird im Display mit on angezeigt; die Anzeige on erlischt bei Deaktivierung.

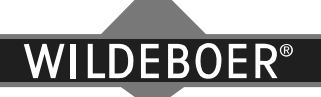

#### Menü Settings

Im Menü Settings werden die Einstellungen für die Betriebsart vorgenommen.

Die Tastatur im Menü Settings ist folgendermaßen deklariert:

- hochscrollen
- I runterscrollen
- Auswahl zum Einstellen/Reset/zurück

Innerhalb vom Einstellmodus im Menü Settings ist die Tastatur folgendermaßen belegt:

- Zahlenwerte erhöhen bzw. verringern/AIF auswählen/Input Mode auswählen
- ler/10er/100er/1000er/10000er Auswahl
- Einstellung bestätigen

#### Menüstruktur Settings

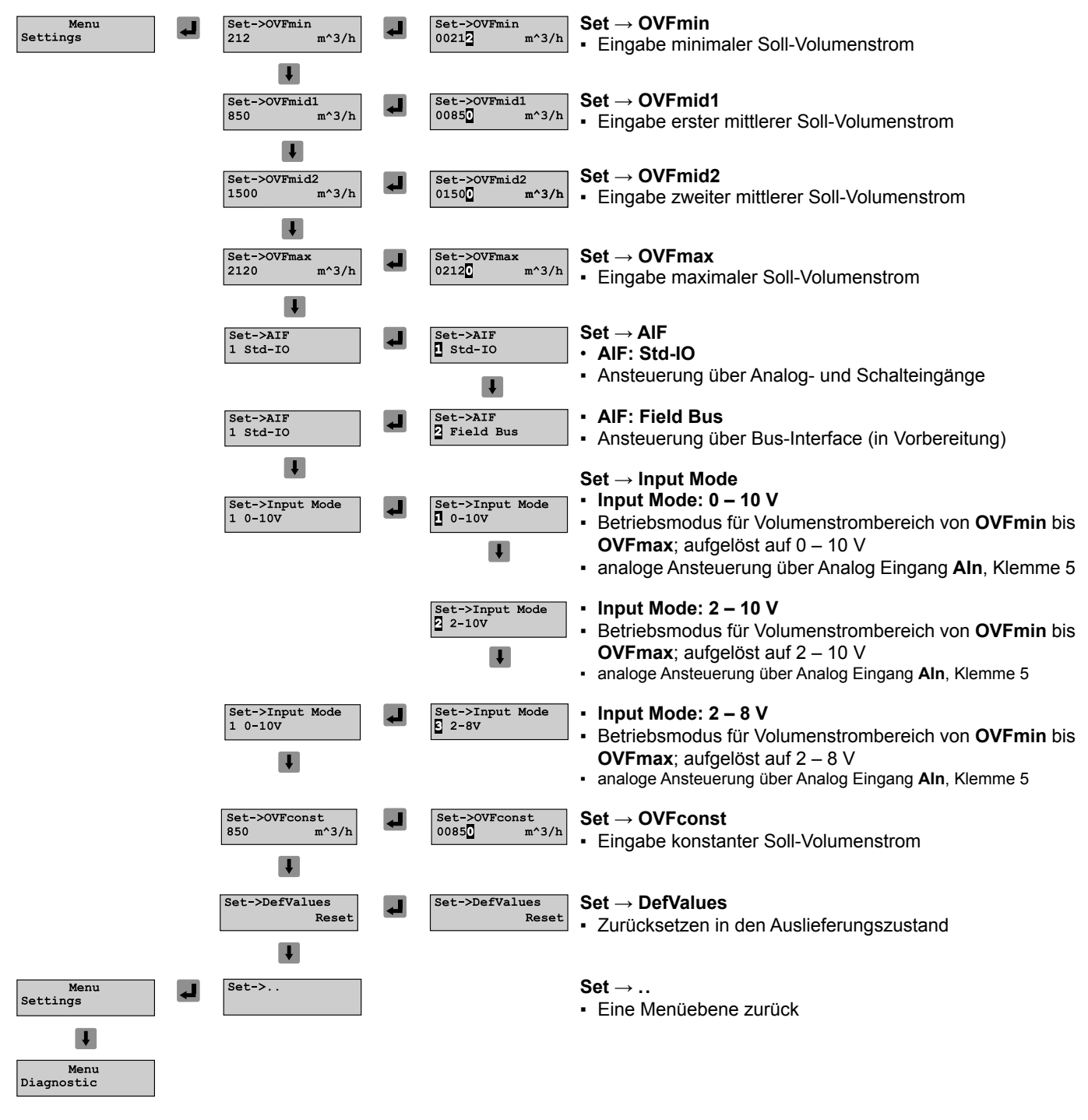

WILDEBOER®

#### Menü Diagnostic

Im Menü **Diagnostic** werden aktuelle Betriebsdaten, aktuelle Warnungen und aktuelle Fehler angezeigt. Des Weiteren die Statusanzeigen der analogen Ein- und Ausgänge sowie der Schalt-Eingänge.

Die Tastaturbelegung im Menü Diagnostic ist folgendermaßen deklariert:

- hochscrollen
- runterscrollen
- Reset/zurück

#### Menüstruktur Diagnostic

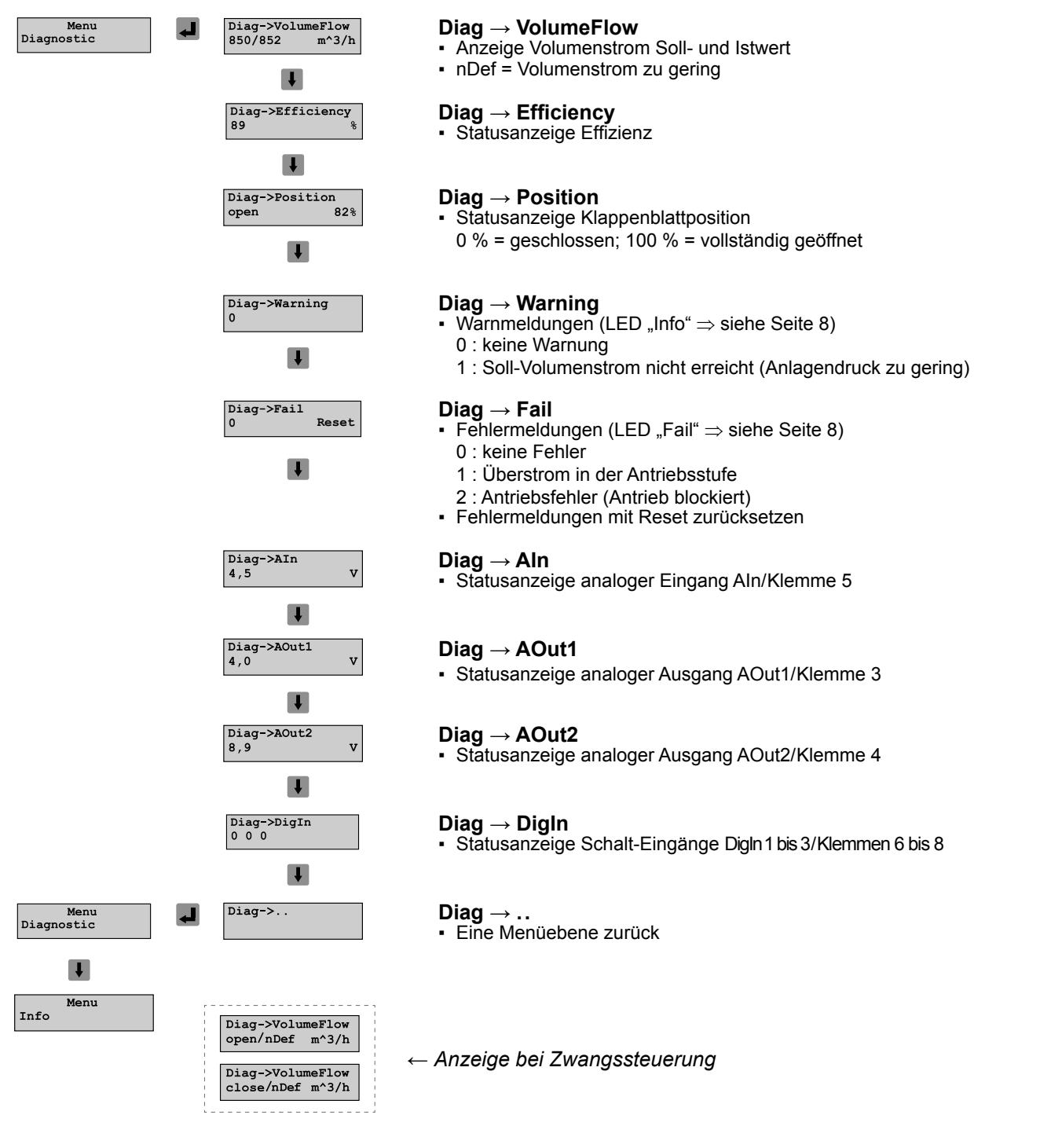

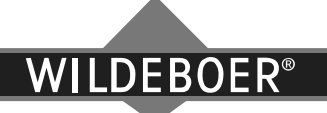

#### Menü Info

Im Menü Info werden allgemeine Informationen zum VRE1 Volumenstromregler angezeigt.

Die Tastaturbelegung im Menü Info ist folgendermaßen deklariert:

- hochscrollen
- runterscrollen
- Jurück

#### Menüstruktur Info

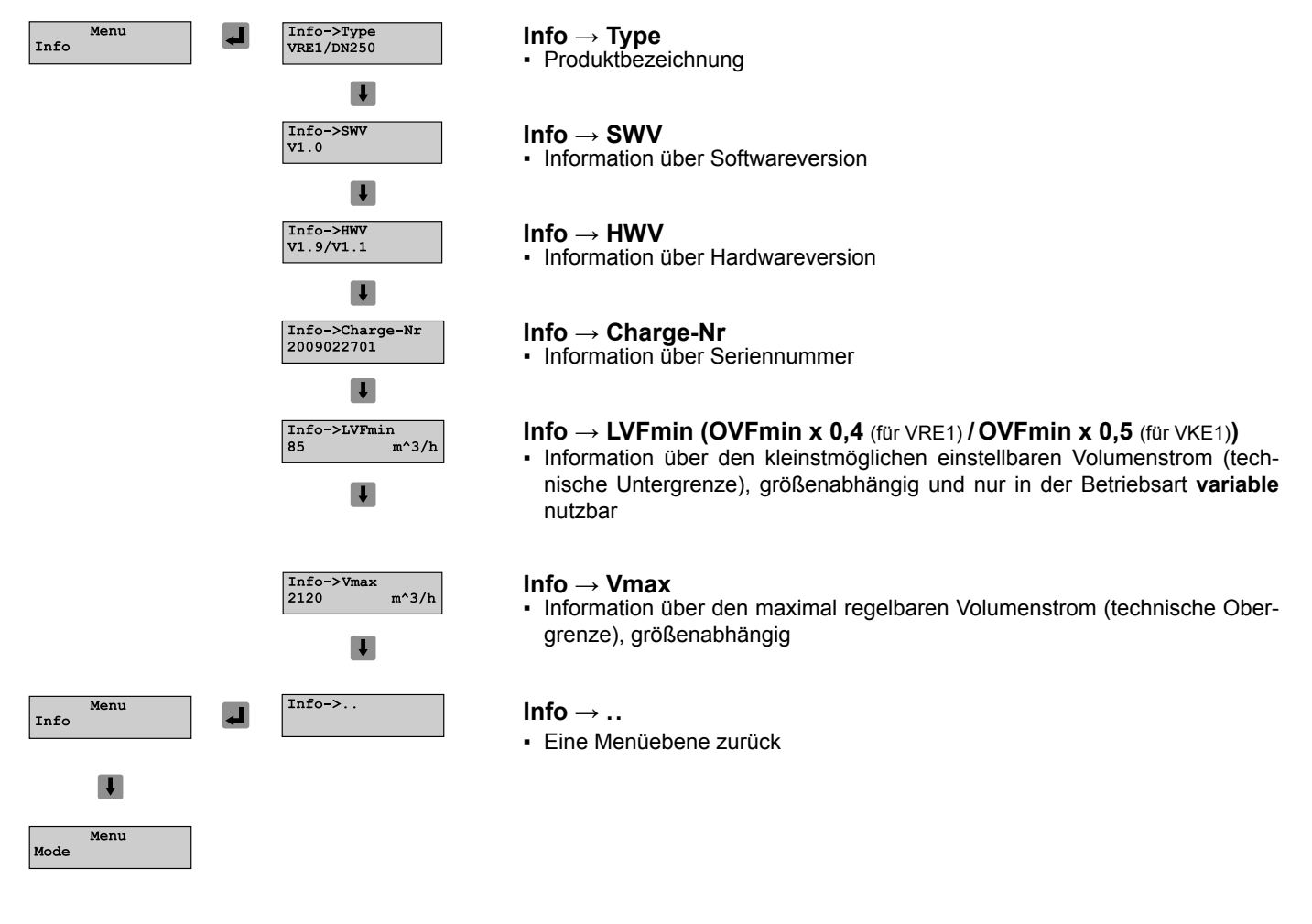

#### LED Statusanzeigen

Folgende Statusanzeigen stehen am motorischen Stellantrieb M1 zur Verfügung:

| Bezeichnung | Zustand            | Beschreibung                                                                                                 |  |
|-------------|--------------------|----------------------------------------------------------------------------------------------------|--|
| Run         | LED leuchtet nicht | keine Spannungsversorgung vorhanden                                                                          |  |
|             | LED leuchtet grün  | Regler betriebsbereit $\Rightarrow$ keine Betriebsart aktiv                                                  |  |
|             | LED blinkt grün    | ausgewählte Betriebsart aktiv                                                                                |  |
| Info        | LED leuchtet gelb  | Warnung vorhanden $\Rightarrow$ Info über Display im Menü <b>Diag</b> $\rightarrow$ <b>Warning</b> (Seite 7) |  |
| Fail        | LED leuchtet rot   | Fehler vorhanden $\Rightarrow$ Info über Display im Menü <b>Diag</b> $\rightarrow$ <b>Fail</b> (Seite 7)     |  |

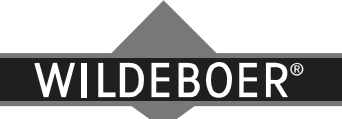

#### Legende

Legende zu den Seiten 2 bis 8

| Bezeichnung      | Englisch                            | Deutsch                              |
|------------------|-------------------------------------|--------------------------------------|
| AIF              | automation interface                | Automatisierungsschnittstelle        |
| Aln              | analog input (clamp 5)              | Analog Eingang (Klemme 5)            |
| AOut1            | analog output (clamp 3)             | Analog Ausgang 1 (Klemme 3)          |
| AOut2            | analog output (clamp 4)             | Analog Ausgang 2 (Klemme 4)          |
| Charge-Nr        | charge-number                       | Seriennummer                         |
| close            | close                               | schliessen                           |
| const            | constant                            | konstant                             |
| DefValues        | default values                      | Auslieferungszustand                 |
| Diagnostic, Diag | diagnostic                          | Diagnose                             |
| DigIn            | digital input (clamps 6, 7 and 8)   | Schalt-Eingänge (Klemmen 6, 7 und 8) |
| Efficiency       | efficiency                          | Effizienz                            |
| Fail             | fail                                | Fehler                               |
| Field Bus        | field bus                           | Feld Bus                             |
| 4 Point          | 4 point                             | 4-Punkt                              |
| GND              | ground                              | Masse                                |
| HWV              | hardwareversion                     | Hardwareversion                      |
| Info             | information                         | Information                          |
| Input Mode       | input mode                          | Betriebsmodus                        |
| LVFmin           | minimal limited volume flow         | minimaler einstellbarer Volumenstrom |
| Menu             | menu                                | Menüführung                          |
| Mode             | mode                                | Betriebsart                          |
| nDef             | not defined                         | nicht definiert                      |
| on               | on                                  | an                                   |
| open             | open                                | geöffnet                             |
| OVFconst         | constant operating volume flow      | konstanter Soll-Volumenstrom         |
| OVFmin           | minimal operating volume flow       | minimaler Soll-Volumenstrom          |
| OVFmid1          | first middle operating volume flow  | erster mittlerer Soll-Volumenstrom   |
| OVFmid2          | second middle operating volume flow | zweiter mittlerer Soll-Volumenstrom  |
| OVFmax           | maximal operating volume flow       | maximaler Soll-Volumenstrom          |
| Position         | position                            | Klappenblatt-Position                |
| Reset            | reset                               | zurücksetzen                         |
| Settings, Set    | settings                            | Einstellungen                        |
| Std-IO           | standard input/output               | Standard Eingabe/Ausgabe             |
| SWV              | softwareversion                     | Softwareversion                      |
| Test             | test                                | Testbetrieb                          |
| Туре             | type                                | Produktbezeichnung                   |
| variable         | variable                            | variabel                             |
| Vmax             | maximal volume flow                 | maximaler Volumenstrom               |
| Vmin             | minimal volume flow                 | minimaler Volumenstrom               |
| VolumeFlow       | volume flow                         | Volumenstrom                         |
| Warning          | warning                             | Warnung                              |

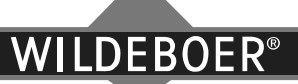

#### Hygienehinweise zur Desinfektion

#### Allgemeine Hinweise zum Durchführen von Desinfektionsmaßnahmen

Bei der Durchführung von Desinfektionsmaßnahmen sowie beim Umgang mit Desinfektionsmittel sind geeignete Arbeitsschutzmaßnahmen einzuhalten. Das Personal, welches die Desinfektion durchführt, muss in die Arbeiten eingewiesen und entsprechend geschult sein.

Ein direkter Kontakt mit dem Desinfektionsmittel sollte bei den Arbeiten vermieden werden, es ist eine persönliche Schutzausrüstung zu tragen, welche mindestens aus geeigneten Schutzhandschuhen, Schutzkleidung und Schutzbrille besteht. Zudem sind die Sicherheitsdatenblätter der Hersteller zu beachten und allgemeine Hygienemaßnahmen zu befolgen, wie z. B. im Arbeitsbereich nicht essen, trinken und rauchen.

Üblicherweise werden die Desinfektionsmittel in den vorgegebenen Anwendungskonzentrationen unter Einwirkung eines mechanischen Effektes (Scheuer-Wischdesinfektionsverfahren) nach einer gründlichen Reinigung der zu behandelnden Oberfläche eingesetzt.

Als Wischutensilien sollten Materialien verwendet werden, die keinen absorbierenden Effekt auf das verwendete Desinfektionsmittel ausüben können. Für den Vorgang der Desinfektion dürfen nur frische Wischutensilien benutzt werden. Alle Utensilien müssen nach der Anwendung desinfizierend aufbereitet und getrocknet werden. Anderenfalls sind Einmalwischtücher zu verwenden.

Ist eine Scheuer-Wischdesinfektion nicht möglich, können die Desinfektionsmittel auch ohne Mechanik auf die Oberfläche aufgebracht werden, z. B. als Sprühdesinfektion.

Beim Einsatz von alkoholhaltigen Desinfektionsmitteln ist zu beachten, dass eine Menge von 50 ml Gebrauchslösung/m<sup>2</sup> zu behandelnder Fläche und max. 2 m<sup>2</sup>, aufgrund der Brand- und Explosionsgefahr bei großflächiger Anwendung, nicht überschritten werden.

Desinfektionsmittel liegen häufig als Konzentrat vor. Die entsprechenden Gebrauchslösungen müssen stets frisch (z. B. arbeitstäglich) zubereitet werden. Bei der Anwendung der ausgewählten Desinfektionsmittel zur Desinfektion von Oberflächen dürfen die in der Desinfektionsmittelliste der Desinfektionsmittel-Kommission im Verbund für Angewandte Hygiene (VAH) bzw. in der Liste des Robert-Koch-Instituts vorgegebenen Anwendungskonzentration-Zeit-Relationen nicht unterschritten werden. Ferner sind die Herstellerangaben der jeweiligen Desinfektionsmittel zu beachten.

Zur Dosierung der Desinfektionsmittel sind dezentrale typgeprüfte Desinfektionsmitteldosiergeräte zu verwenden, welche regelmäßig gewartet und überprüft werden müssen.

Desinfektionsmittellösungen und Desinfektionsmitteln dürfen Seifen oder waschaktive Substanzen nicht zugesetzt werden.

Gebrauchslösungen, welche nicht aufgebraucht wurden, dürfen nicht offen über einen längeren Zeitraum stehen bzw. verwendet werden (maximal 1 Arbeitstag).

Bei großflächigen Anwendungen von Desinfektionsmitteln ist für eine ausreichende Lüftung in den betroffenen Bereichen zu sorgen.

Die Oberflächen von RLT-Anlagen und –Geräten sollten zuerst gründlich mechanisch gereinigt und anschließend desinfiziert werden. Hierbei ist wie folgt vorzugehen:

- Feuchtreinigung mit Reinigungsmittel zur Schmutzbeseitigung von z. B. fettigen oder kalkartigen Rückständen bzw. Absaugen von trockenen Verunreinigungen,
- 2. bei Feuchtreinigung: Ausspülen des verwendeten Reinigungsmittels und des Schmutzwassers, Trocknen der Oberflächen,
- Desinfektion (Sprüh- oder Scheuer-Wischdesinfektion) der Flächen mit einem geeigneten Desinfektionsmittel (siehe z. B. Desinfektionsmittelliste des VAH),
- 4. Ausspülen des Desinfektionsmittels mit klarem Wasser.

Desinfektionsmittel sollten unter Berücksichtigung folgender Kriterien ausgewählt werden:

- desinfizierende Wirkung auf Mikroorganismen
- Berücksichtigung von Materialeigenschaften
- gesundheitliche Aspekte sind zu beachten
  - gute Haut-, Schleimhautverträglichkeit
  - keine allergene, mutagene, kanzerogene Wirkungen
  - keine Geruchsbelästigung
- eventuell Umweltverträglichkeit.

#### Beständigkeit gegenüber Desinfektionsmitteln

Komponenten, die im Allgemeinen in Lüftungs- und Klimaanlagen integriert und gemeinsam betrieben werden, sind in hygienisch und betrieblich bedingte Maßnahmen (Reinigung und Desinfektion) einzubeziehen. Hierzu wurde die Beständigkeit der Materialien aller luftführenden Bauteile für die Wirkstoffgruppen Quaternäre Verbindungen und Alkohol nachgewiesen.

- Quaternäre Verbindungen zeichnen sich durch ein ausreichendes Wirkspektrum, gute Material-, Gesundheitsund Umweltverträglichkeit aus und sind nicht geruchsbelästigend. Zudem werden sie im Krankenhausbereich für den Einsatz in RLT-Anlagen empfohlen.
- Desinfektionsmittel auf Alkoholbasis zeichnen sich dadurch aus, dass diese Mittel eine schnelle Wirkung, gerade auf kleinen Flächen, erzielen.
- Für Desinfektionsmittel anderer Art muss der Anwender die Eignung nachweisen! Andernfalls dürfen sie nicht verwendet werden.

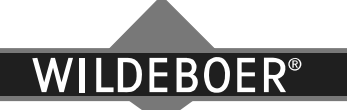

### VRE1/VKE1 Software

#### Einleitung

Elektronische Volumenstromregler mit den Stellantrieben M1 und M2 können nutzerfreundlich am PC mittels der VRE1/VKE1 Software parametriert werden. Im Programm stehen zudem ergänzende Diagnosemöglichkeiten zur Verfügung. Die Software und Gebrauchsanleitung kann kostenlos unter <u>www.wildeboer.de/downloads</u> heruntergeladen werden.

#### Voraussetzungen

- Unterstützte Betriebssysteme: Windows XP, Windows Vista oder Windows 7
- Microsoft .NET Framework 4.0
- PC mit 2 GB Arbeitsspeicher, 100 MB freier Festplattenspeicher, COM-Schnittstelle bzw. USB auf COM Adapter

#### Installation

Zum Ausführen der Installation starten Sie die Datei "Setup.msi" und folgen den Anweisungen auf dem Bildschirm. Entfernen Sie am elektronischen Volumenstromregler die Abdeckung der RS232-Schnittstelle. Verbinden Sie die Schnittstelle mittels Nullmodemkabel mit Ihrem PC.

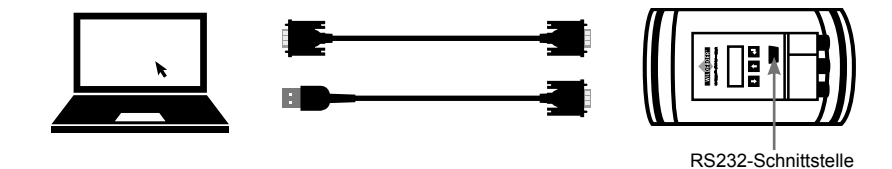

#### Weiterführende Dokumente

- VRE1/VKE1 Software Original Gebrauchsanleitung
- VRE1 Volumenstromregler Anwenderhandbuch
- VKE1 Volumenstromregler Anwenderhandbuch

#### Hersteller:

WILDEBOER BAUTEILE GmbH, Marker Weg 11, 26826 Weener Tel.: 04951 950 0 | Fax: 04951 950 27 120 | www.wildeboer.de